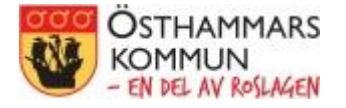

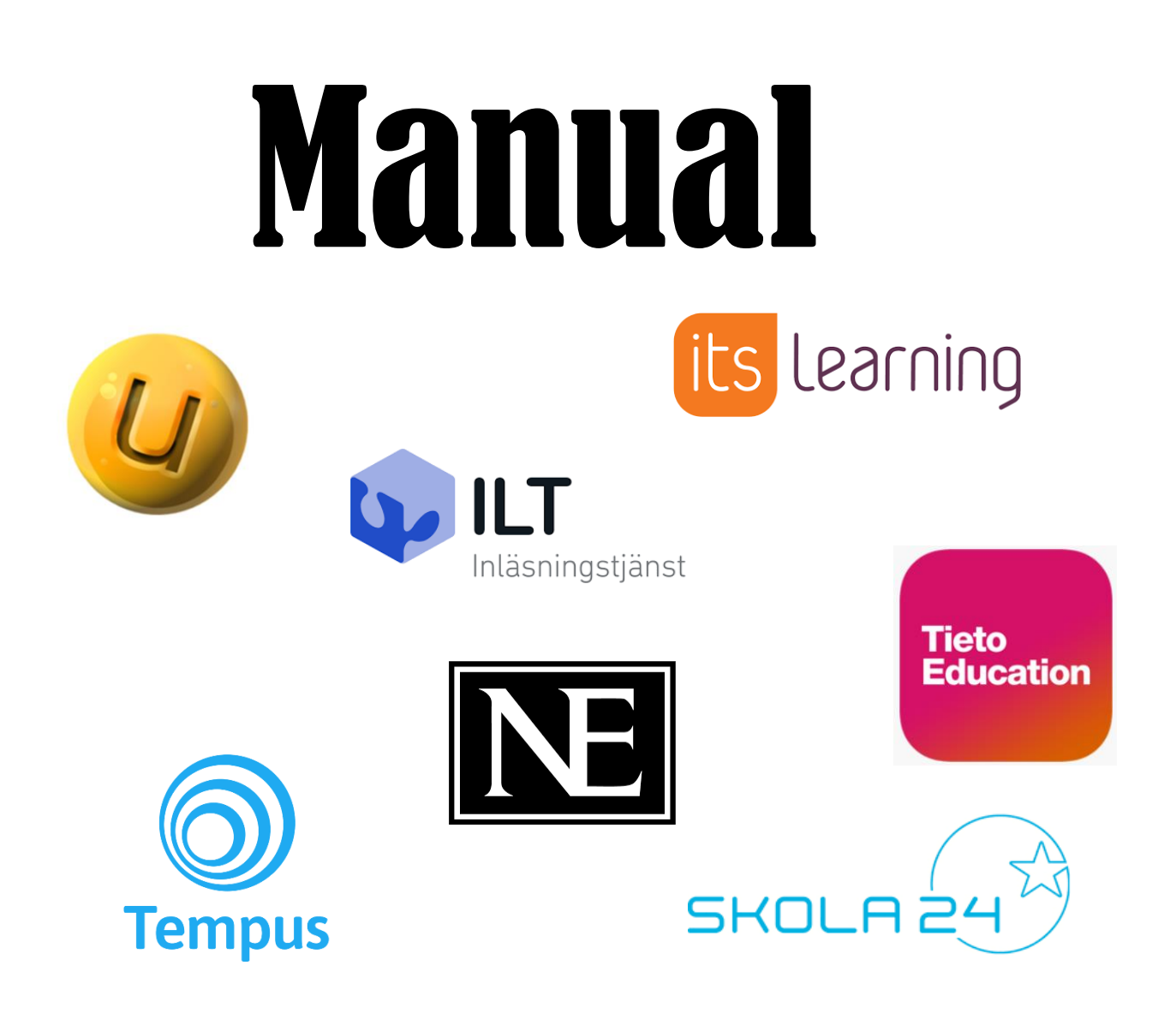

# Logga in med hjälp av Single Sign-on

Samt tips på hur du underlättar navigeringen mellan våra digitala system och tjänster Denna manual förklarar hur du loggar in på de flesta av de digitala system/tjänster du som pedagog använder i Östhammars kommun med hjälp av Single Sign On (SSO). Detta innebär att du inte behöver komma ihåg specifika inloggningsuppgifter (användarnamn och lösenord) till dessa system/tjänster utan kan använda din edu-inloggning istället. Dessutom räcker det att du loggar in på ett av systemen/tjänsterna och blir sedan automatiskt inloggad på de övriga systemen/tjänsterna som ingår i kommunens SSO-lösning\*.

Vilka system som ingår hittar du på Östhammars kommuns hemsida under Skolportalen. Både personal, elever och vårdnadshavare (vårdnadshavare använder sig av Bank-Id som inloggningsmetod) kan använda dessa länkar.

| Sök på os<br>KOMMUN<br>– EN DEL AV RØSLAGEN                          | sthammar.se                                        | Sök                                       |
|----------------------------------------------------------------------|----------------------------------------------------|-------------------------------------------|
| Startsida / Utbildning och barnomsorg / Skolp                        | portal för digitala tjänster                       | Kontakta oss Lyssna                       |
| Skolportalen<br>Välkommen till Skolportalen. Här har vi samlat en di | el av våra digitala tjänster för elever, lärare, s | ikola och vårdnadshavare i skolan samt de |
| digitala resurser som skolan abonnerar på online (ti<br>För personal | II exempel läromedel).                             |                                           |
| <u>Unikum</u>                                                        | <u>Skola 24</u>                                    | <u>It's Learning</u>                      |
| Tieto Education                                                      | <u>NE</u>                                          |                                           |
| <u>Inläsningstjänst</u>                                              | Tempus                                             |                                           |
| För elever                                                           |                                                    |                                           |
| <u>Inläsningstjänst</u>                                              | <u>NE</u>                                          | <u>It's Learning</u>                      |
| <u>Unikum</u>                                                        |                                                    |                                           |
| För vårdnadshavare                                                   |                                                    |                                           |
|                                                                      |                                                    |                                           |

\* = När man loggar in i det första systemet/tjänsten för dagen skapas en nyckel som "låser upp" samtliga system/tjänster som ingår i SSO-lösningen i 8 h. För att SSO-funktionen ska fungera krävs det att man använder samma webbläsare för samtliga system/tjänster och inte stänger ner webbläsaren mellan det att man byter system/tjänster. Om man stänger ner webbläsaren måste man logga in på nytt med hjälp av sitt edu-inloggning. Gå till Skolportalen på Östhammars kommuns hemsida. Klicka på länken till det system/den tjänst som du vill logga in på (i exemplet Skola 24). <u>Låt Skolportalen ligga kvar öppen i sin flik</u> – underlättar när du vill växla mellan system/tjänster.

| Skolportalen<br>Välkommen till Skolportalen. Här har vi samlat en de<br>digitala resurser som skolan abonnerar på online (till<br>För personal | ıl av våra digitala tjänster för elever, lärare, s<br>l exempel läromedel). | kola och vårdnadshavare i skolan samt de |
|----------------------------------------------------------------------------------------------------|-----------------------------------------------------------------------------|------------------------------------------|
| <u>Unikum</u>                                                                                                    | <u>Skola 24</u>                                                             | <u>It's Learning</u>                     |
| <u>Tieto Education</u>                                                                                                    | <u>NE</u>                                                                   |                                          |
| <u>Inläsningstjänst</u>                                                                                                    | <u>Tempus</u>                                                               |                                          |
| För elever                                                                                                    |                                                                             |                                          |
| <u>Inläsningstjänst</u>                                                                                                    | NE                                                                          | <u>It's Learning</u>                     |
| <u>Unikum</u>                                                                                                    |                                                                             |                                          |
| För vårdnadshavare                                                                                                    |                                                                             |                                          |
| <u>Unikum</u>                                                                                                    | <u>Tempus</u>                                                               | <u>Skola 24</u>                          |

En ny flik öppnas i webbläsaren och hamnar nu på Östhammars kommuns inloggningssida. Klicka på Enkel inloggning.

| - EN DEL AV RO                   | SLAGEN |
|----------------------------------|--------|
| Välj inloggningsmeto             | d      |
| Enkel inlogging                  | >      |
| Elegitimation - Säker inloggning | >      |
| Mobil App - Säker inloggning     | >      |
| Vårdnadshavare                   | >      |

Fyll i användarnamn och lösenord (edu-inloggning – samma som du använder när du loggar in på en skoldator). Klicka sedan på Logga in.

| josn     |          | <u>.</u> |
|----------|----------|----------|
| LÖSENORD |          |          |
| •••••    |          | <u>^</u> |
|          | LOGGA IN |          |

Du loggas nu in i systemet/tjänsten och kan använda det som vanligt.

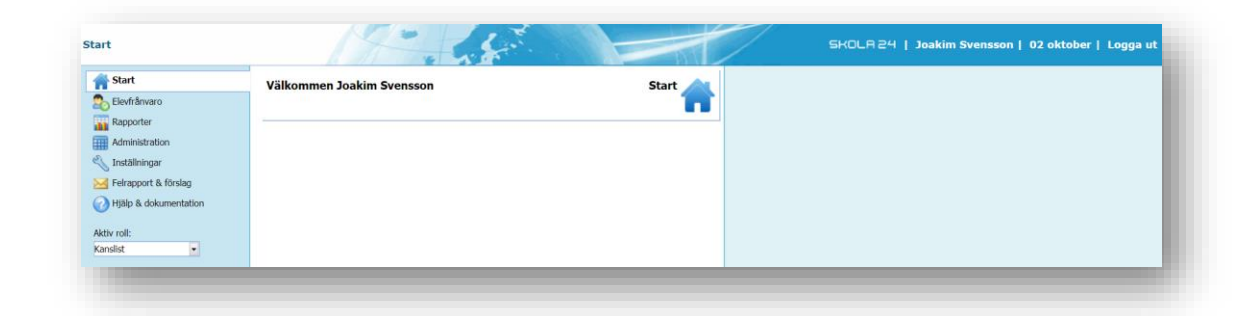

När du vill byta system/tjänst klickar du på fliken där Skolportalen ligger öppen och väljer vilket system/vilken tjänst du vill byta till genom att klicka på det (i exemplet Unikum).

| Skolportalen.<br>Välkommen till Skolportalen. Här har vi samlat en d<br>digitala resurser som skolan abonnerar på online (ti | el av våra digitala tjänster för elever, lärare, s<br>ill exempel läromedel). | skola och vårdnadshavare i skolan samt de |
|----------------------------------------------------------------------------------------------------|-------------------------------------------------------------------------------|-------------------------------------------|
| For personal Unikum                                                                                                    | Skola 24                                                                      | It's Learning                             |
| <br><u>Tieto Education</u>                                                                                                   | <u></u> "                                                                     | 0                                         |
| <u>Inläsningstjänst</u>                                                                                                    | <u>Tempus</u>                                                                 |                                           |
| För elever                                                                                                    |                                                                               |                                           |
| <u>Inläsningstjänst</u>                                                                                                    | NE                                                                            | <u>It´s Learning</u>                      |
| Unikum                                                                                                    |                                                                               |                                           |
| För vårdnadshavare                                                                                                    |                                                                               |                                           |
| <u>Unikum</u>                                                                                                    | <u>Tempus</u>                                                                 | <u>Skola 24</u>                           |
|                                                                                                    |                                                                               |                                           |

En ny flik öppnas i webbläsaren och du hamnar nu på Östhammars kommuns inloggningssida. Klicka på Enkel inloggning. **OBS** – när du byter till vissa system/tjänster så hoppas detta steg över och du kommer direkt till systemet/tjänsten.

| - EN DEL AV RO                   | SLAGEN                                 |
|----------------------------------|----------------------------------------|
| Välj inloggningsmeto             | od                                     |
| Enkel inlogging                  | >                                      |
| Elegitimation - Säker inloggning | >                                      |
| Mobil App - Säker inloggning     | >                                      |
|                                  | `````````````````````````````````````` |

Denna gång behöver du inte logga in utan kommer direkt in i systemet/tjänsten.

| Toakim Svensson           | \$ | Logga ut                       | Skolbanken | Academy  | Nyheter | Forum | Hjälp      | q     |
|---------------------------|----|--------------------------------|------------|----------|---------|-------|------------|-------|
| Joakim Svensson           |    |                                |            |          |         |       |            |       |
| 1                         |    |                                |            |          |         |       | Inställni  | ingar |
| Mina skolor och grupper   | 8  | Startsida Meddelanden Kom ihåg |            |          |         |       |            |       |
| Östhammar                 | 0  | Startsida för Joakim Svensson  |            |          |         |       |            | e.    |
| BOU-kontoret              | S  |                                |            |          |         |       |            |       |
| SUE                       | G  |                                |            |          |         | Vi    | sa min pro | ofil  |
| Gemensamt Östhammar - fsk | S  | Mina skolor och grupper        | Med        | delanden |         |       |            |       |

Länk till Skolportalen: <u>https://www.osthammar.se/sv/utbildning-och-barnomsorg/skolportal-for-digitala-tjanster/skolportalen/</u>

## Tips för att underlätta navigeringen mellan system/tjänster

- 1. Skolan lägger SSO-länkarna som Verktyg (i Unikum) eller som länkar (i It's Learning) och du som pedagog använder någon av dessa sidor som utgångspunkt.
- 2. Du använder Chrome som webbläsare och lägger SSO-länkarna som bokmärken i Chromes bokmärkesfält. Du kan då enkelt växla mellan systemen/tjänsterna genom att klicka på bokmärkena.

| × 🥝 🕢 Unikum - Joakim Svensson - | Star 🗙 🚱 Hem                                                                       | × +                                                                                |                                                                                                    | - 0            | ×                                               |
|----------------------------------|------------------------------------------------------------------------------------|------------------------------------------------------------------------------------|----------------------------------------------------------------------------------------------------|----------------|-------------------------------------------------|
| ndary.Web/Vux/Home               |                                                                                    |                                                                                    | \$ 🕹                                                                                                    | <b>e</b> .   C | ) E                                             |
| ingstjänst SSO 🤹 NE.se SSO 📀     | Tieto Education SSO                                                                |                                                                                    |                                                                                                    |                |                                                 |
| ,                                |                                                                                    |                                                                                    |                                                                                                    |                |                                                 |
|                                  |                                                                                    |                                                                                    |                                                                                                    |                |                                                 |
|                                  |                                                                                    |                                                                                    |                                                                                                    |                |                                                 |
|                                  |                                                                                    |                                                                                    |                                                                                                    |                |                                                 |
|                                  | K 🧳 Unikum - Joakum Svensson -<br>adary Web/Vux/Home<br>ngstjänst SSO 🌍 NEse SSO 📀 | K Web/Var/Home<br>adary Web/Var/Home<br>ngdjinet SSO NE.se SSO Tetto Education SSO | c) Julikum - Jaakin Svenson - Star X P Hem X +<br>adary Web/Vuc/Home<br>ngstjinnt SSO NE.se SSO Teto Education SSO |                | c) @ Unikum-Joakim Svensson - Stall X S Hem X + |

Så här gör du för att skapa ett bokmärke i bokmärkesfältet:

| Läromedel - NE X                                                | +                                   | -                   |
|-----------------------------------------------------------------|-------------------------------------|---------------------|
| $\leftarrow$ $\rightarrow$ C $\triangle$ $\triangleq$ laromedel | l.ne.se/admin                       | 🖈 🥥 📴 🗄             |
| Olandaskalan F.O.                                               | Alla lärare                         | + Läes till lärare. |
|                                                                 |                                     |                     |
|                                                                 |                                     |                     |
|                                                                 |                                     |                     |
| ll in tangenterna                                               | a <b>Ctrl + Shift + B</b> samtidigt |                     |
| ll in tangenterna                                               | a <b>Ctrl + Shift + B</b> samtidigt |                     |
| ll in tangenterna                                               | a <b>Ctrl + Shift + B</b> samtidigt |                     |
| II in tangenterna                                               | a <b>Ctrl + Shift + B</b> samtidigt | - a x               |

Högerklicka någonstans i bokmärkesfältet och välj Lägg till sida ... i menyn.

| > C                | prod-lcsse.service.tieto.com/WE.Education.Secondary.Web/Vux/Home                                | 🚖 🥥 🐑 🤅                                                                                          |
|--------------------|-------------------------------------------------------------------------------------------------|--------------------------------------------------------------------------------------------------|
| Appar              | Tempus SSO 🔮 Unikum SSO 🔮 Skola 24 SSO 😨 Inidaningstjänst SSO 🔹 NE se SSO 🚱 Tieto Education SSO | Öppna alla (6)<br>Öppna alla (6) i ett nytt fönster<br>Öppna alla (6) i ett inkognitofönster 🗸 🗸 |
| ~                  |                                                                                                 | Byt namn                                                                                         |
| Hem                | Räknare                                                                                         | Klipp ut<br>Kopiera<br>Klistra in                                                                |
| leny               |                                                                                                 | Ta bort                                                                                          |
| Q                  |                                                                                                 | Lägg till sida                                                                                   |
| Sök<br>()<br>Hjälp |                                                                                                 | Bokmärkshanteraren<br>✓ Visa gerutzg för appar                                                   |

Döp bokmärket till lämpligt namn och klistra in länken/webbadressen. Klicka på Spara.

| Namn       | It's Learning SSO                                              |
|------------|----------------------------------------------------------------|
| Webbadress | https://osthammar.itslearning.com/Index.aspx?ELoginContextID=0 |
| Bokmi      | ärkesfältet                                                    |
| 📙 Övriga   | a bokmärken                                                    |
| 📙 Bokmi    | ärken i mobilen                                                |
|            |                                                                |
|            |                                                                |
|            |                                                                |
|            |                                                                |
|            |                                                                |
|            |                                                                |
|            |                                                                |
|            |                                                                |
|            |                                                                |
|            |                                                                |
|            |                                                                |
|            |                                                                |
| Ny mapp    | Spara Avbryt                                                   |

Bokmärket lägger sig nu som en klickbar knapp i bokmärkesfältet.

|                                   |                                       |                                                                                                    |                                                                                                    | - 0                                                                  | ×                                                                          |
|-----------------------------------|---------------------------------------|----------------------------------------------------------------------------------------------------|----------------------------------------------------------------------------------------------------|----------------------------------------------------------------------|----------------------------------------------------------------------------|
| prod-lcsse.service.tieto.com/WE.E | ducation.Secondary.Web/Vux/Home       |                                                                                                    | x 4                                                                                                    | » 😭 🕕                                                                | :                                                                          |
| SO 🍣 Unikum SSO 🚷 Skola 24 S      | io 🚱 Inläsningstjänst SSO 🍣 NE.se SSO | Tieto Education SSO S It's Learning SSO                                                                                              |                                                                                                    |                                                                      | - 1                                                                        |
|                                   | prod-lcsse.service.tieto.com/WE.Er    | prod-lcsse.service.tieto.com/WE.Education.Secondary.Web/Vux/Home<br>60 🔹 Unikum SSO 🔇 Skola 24 SSO 📀 Inläsningstjänst SSO 🔹 NEse SSO | prod-lcsse.service.tieto.com/WE.Education.Secondary.Web/Vuz/Home<br>io 🤹 Unikum SSO 🚱 Skola 24 SSO 🚱 Inlauningstjänst SSO 🍣 NEse SSO 😵 Tieto Education SSC 🚱 It's Learning SSO | prod-lcsse.service.tieto.com/WE.Education.Secondary.Web/Vux/Home 🛧 4 | prod-lesse-service.tieto.com/WE.Education.Secondary.Web/Vux/Home 🖈 🥥 🚱 👔 🜒 |

## SSO-länkar till våra system/tjänster:

#### Inläsningstjänst

https://auth.inlasningstjanst.se/skolfederation/idp?id=https%3A%2F%2Fskolfederation.grandid.com %2Fsimplesaml%2Fsaml2%2Fidp%2Fmeta\_36e7207a96db2fa214275f204deac1c8

#### Unikum

https://start.unikum.net/SP/Login?entityID=https://skolfederation.grandid.com/simplesaml/saml2/i dp/meta\_36e7207a96db2fa214275f204deac1c8&target=https://start.unikum.net/unikum/start.html &return=https://start.unikum.net/unikum/start.html

#### Skola24

https://osthammar-sso.skola24.se

## NE.se

https://www.ne.se/samlauth/saml/login/alias/sso2saml?disco=true&idp=https%3A%2F%2Fskolfeder ation.grandid.com%2Fsimplesaml%2Fsaml2%2Fidp%2Fmeta\_36e7207a96db2fa214275f204deac1c8

#### Tempus

https://admin.tempusinfo.se/tempusAdmin/#provider=69&client\_name=SKOLFEDERATION\_OSTHA MMAR

# **Tieto Education**

https://prod-

<u>lcsse.service.tieto.com/WE.Education.Secondary.Web?Actor=Actor\_Professional&IDPMethod=SAML</u> <u>&domain=OsthammarEdu</u>

# It's Learning

https://osthammar.itslearning.com/Index.aspx?ELoginContextID=0